#### **PHILIPS**

RESPIRONICS

**BiPAP A40 Pro** 

#### **BiPAP A40 EFL**

# Provider quick start guide

#### Contents

- Getting Started
- Navigating the Menu and Settings
- Display Parameters

- Supplemental Oxygen
- Connection to Oximetry
- Cleaning and Disinfection
- Humidification and Circuits

**Warning!** Remove this guide before giving the device to the patient. Only medical professionals should adjust pressure settings.

**Note:** These Quickstart Guide instructions do not replace the complete User Manual included with the device.

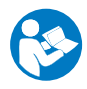

# **Getting Started**

| # | Device Navigation                                                                          |
|---|--------------------------------------------------------------------------------------------|
| 1 | Display Screen                                                                             |
| 2 | Perform action specified on<br>screen (humidifier setting,<br>cancel action, or exit menu) |
| 3 | Navigate menus or change settings                                                          |
| 4 | Perform action specified on<br>sceen (activate ramp, select/<br>modify/confirm parameters) |
| 5 | Alarm Indicator/Audio Pause<br>Button                                                      |
| 6 | Start/Stop Button                                                                          |

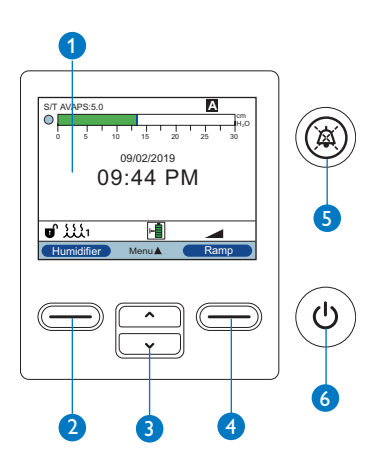

| # | Back of device               |   |
|---|------------------------------|---|
| 1 | Accessory slot (cover shown) |   |
| 2 | SD card slot                 | 5 |
| 3 | DC power inlet               |   |
| 4 | AC power inlet               |   |
| 5 | Oxygen port                  |   |
| 6 | Filter area                  | Ļ |
|   |                              |   |

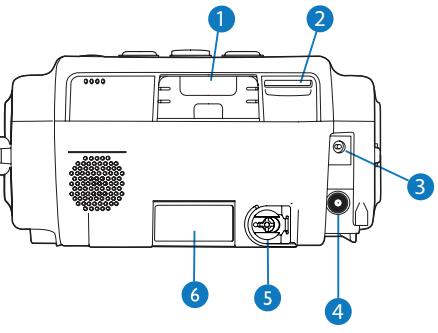

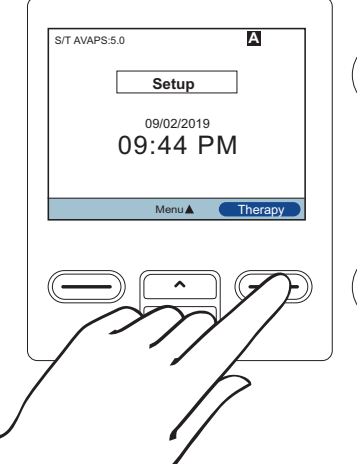

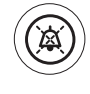

ტ

| Step | Start Therapy                                                                       |
|------|-------------------------------------------------------------------------------------|
| 1    | Connect the device to AC<br>or DC power source, or use<br>detachable battery module |
| 2    | Press () to switch on the device                                                    |
| 3    | Select <b>Therapy</b> to start the treatment                                        |

## How to Unlock

To unlock the device:

| 1                                    | Press and hold 🛞 and 💌<br>for a few seconds to access<br>Setup page | s  |
|--------------------------------------|---------------------------------------------------------------------|----|
| 2                                    | Scroll down and select 'Options'                                    |    |
| 3                                    | Modify 'Menu access' from<br>'Limited' to 'Full'                    |    |
| 4                                    | Press OK to validate                                                | (- |
| 5                                    | Press Finish and<br>Exit to come back to the<br>main screen         | 2  |
| 🕂 When 🕤 appears on the main screen, |                                                                     |    |

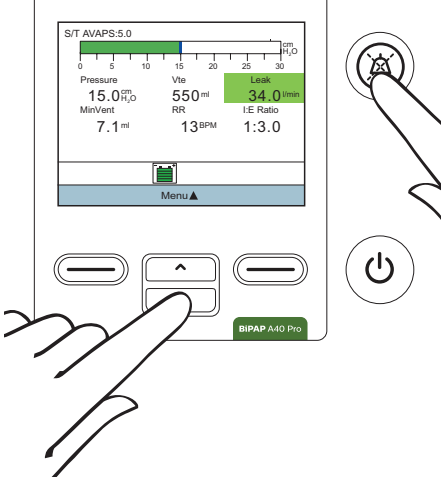

### Stop Therapy

the device is unlocked

To stop therapy:

#### Option 1:

| 1 | Press the power button $\textcircled{0}$ |
|---|------------------------------------------|
| 2 | Select Standby to stop therapy           |
| 3 | Press OK                                 |

#### Option 2:

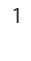

Hold the power button (d) down for 3 seconds to stop therapy and power down the device.

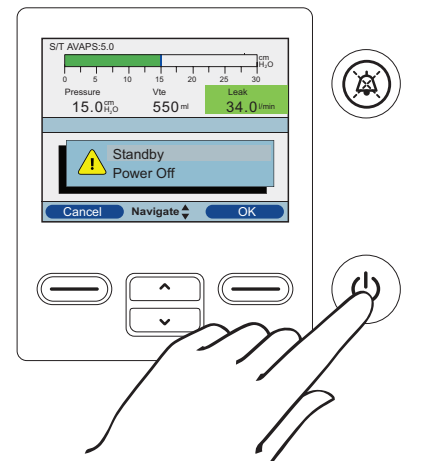

### Power Off

To power off the device:

#### Option 1:

| 1 | Press the power button 🕲                  |
|---|-------------------------------------------|
| 2 | Press the down button to select power off |
| 3 | Press OK                                  |

#### Option 2:

1

Hold the power button (b) down for 3 seconds to stop therapy and power down the device.

# Navigating the Menu and Settings

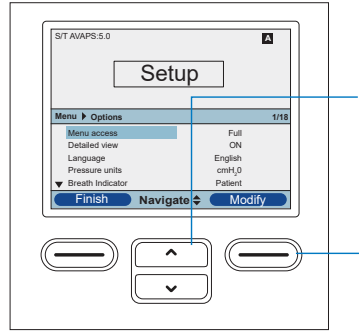

To navigate through the Options menu:

• Use is to scroll through the menu.

• Use the left and right \_\_\_\_\_ buttons to perform the actions specified on the on-screen buttons and set according to your preference.

#### **BiPAP A40 Pro display**

Under 'Options', you have access to the following parameters:

| Menu Access       | Full (device unlocked), Limited (device locked)                                                                            |
|-------------------|----------------------------------------------------------------------------------------------------|
| Detailed View     | On (monitored data on screen),<br>Off (no montiored data on screen, only time and date)                                    |
| Language          | Choose desired language                                                                                                    |
| Pressure Units    | cmH <sub>2</sub> O, hPa.                                                                                                   |
| Breath Indicator  | Machine (controlled breath), Patient (spontaneous breath)                                                                  |
| Keypad Lock       | Off (buttons active), On (buttons inactive)                                                                                |
| Keypad Backlight  | Off, On                                                                                                    |
| LCD Brightness    | 1 ( dimmest) – 10 (brightest)                                                                                              |
| Screen Saver      | Dim (backlight is decreased), Breath (black screen, but manometer and breath indicator are visible), Off (no screen saver) |
| Date, Time Format | Date and time settings                                                                                                    |
| Blower Hours      | Number of hours the blower has been active                                                                                 |
| Therapy Hours     | Number of hours the patient receives therapy (resettable)                                                                  |

**Note:** See the BiPAP A40 EFL User Manual or the ExpiraFlow Screening Quick Set-up Guide for ExpiraFlow Screening instructions.

### Main Screen

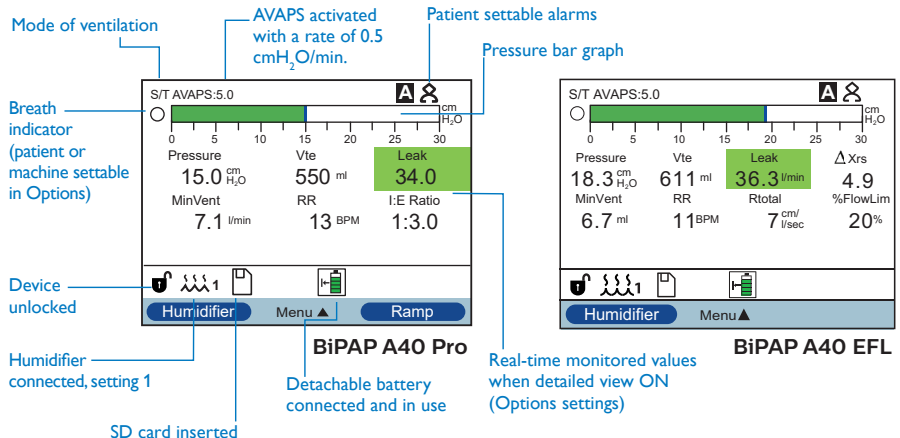

SD card inserted

## Symbols and Icons

| Α                | Apnea alarm enabled                                      |
|------------------|----------------------------------------------------------|
| *                | Audio pause is active                                    |
| 8                | Circuit disconnect alarm enabled                         |
| $\boxtimes$      | SD Card error (bad memory card inserted)                 |
|                  | Detachable battery is 80% capacity                       |
| ŀ+               | Detachable battery is 20% capacity                       |
|                  | Detachable battery is nearly depleted                    |
| н <mark>е</mark> | Detachable battery is being charged                      |
| HR               | Heart Rate                                               |
| SpO₂             | Oxygen Saturation                                        |
| Ð                | Full Menu Access Mode (Provider mode)                    |
| FLEX: 1          | FLEX enabled, FLEX setting (eg. 1)                       |
| AVAPS: 1         | AVAPS enabled, AVAPS setting (eg. 1)                     |
| ۰ <i>س</i> ۱     | Humidifier connected, Humidifier setting (eg. 1)         |
| £££1             | Humidifier active, Humidifier setting (eg. 1)            |
| x                | Bad humidifier state (flashing symbol displays)          |
| <u>الملم</u>     | Heated tube connected, Tube Tempoerature setting (eg. 1) |
| <u></u> 1        | Heated tube active, Tube Temperature setting (eg. 1)     |
| <u>سم</u> x      | Bad heated tube state (flashing symbol displays)         |
|                  | Ramp activated                                           |

### Menu, Settings, and Alarms

#### Settings

| BiPAP A40 Pro Modes                  | C, S, S/T, T, PC, AVAPS-AE                                                           |
|--------------------------------------|--------------------------------------------------------------------------------------|
| BiPAP A40 EFL Modes                  | C tt, S, S/T, PC                                                                     |
| Trigger Type                         | Auto-Trak, Auto-Trak, (sensitive), Flow Trigger                                      |
| Flex Lock (only in S mode)           | Off (unlocked), On (locked)                                                          |
| Flex (only in S mode)                | Off, 1, 2, 3                                                                         |
| ExpiraFlow (BiPAP A40 EFL) †         | Off, On                                                                              |
| Automated Airway<br>Management ††    | Off, On                                                                              |
| AVAPS                                | Off, On                                                                              |
| EPAP                                 | 4 to 25 cmH <sub>2</sub> O, in 0.5 cmH <sub>2</sub> O increments                     |
| Breath Rate                          | Auto, 0 to 40 BPM, increments of 1;<br>4 to 40 BPM (T and PC modes), increments of 1 |
| Inspiratory Time                     | 0.5 to 3 seconds, in 0.1 second increments                                           |
| Rise Time Lock                       | Off (unlocked), On (locked)                                                          |
| Rise Time                            | 1 (fastest) to 6 (slowest)                                                           |
| Ramp Length ††                       | 5 to 45 minutes, in 5 minute increments                                              |
| Ramp Start Pressure ††               | 4 cmH <sub>2</sub> O to prescribed EPAP, in 0.5 cmH <sub>2</sub> O increments        |
| Heated Tube Humidification *         | Off, On                                                                              |
| Humidity Level *                     | 1, 2, 3                                                                              |
| Tube Temperature *                   | Off (0), 1, 2, 3, 4, 5                                                               |
| System One Humidfication             | Off                                                                                  |
|                                      | On (System One humidity control)                                                     |
| Tubing Type Lock                     | Off (unlocked), On (locked)                                                          |
| Tubing Type                          | 15mm, 22mm                                                                           |
| Bacteria Filter (symbol)             | Off, On                                                                              |
| System One Resistance Lock           | Off (unlocked), On (locked)                                                          |
| System One Resistance<br>(mask type) | Off (0), X1, X2, X3, X4, X5 or Invasive (only for<br>BIPAP A40 Pro)                  |

\* only when using heated tube

† not availalbe when Automated Airway Management is enabled

†† not available when ExpiraFlow is enabled

### Menu, Settings, and Alarms (continued)

#### Patient Alarms

| Circuit Disconnect Alarm     | Off, 15 or 60 seconds                 |
|------------------------------|---------------------------------------|
| Apnea Alarm                  | Off, 10, 20 or 30 seconds             |
| Low Tidal Volume Alarm **    | Off, On                               |
| Low Minute Ventilation Alarm | Off, 1 to 99 LPM, in 1 LPM increments |
| High Respiratory Rate Alarm  | Off, 4 to 60 BPM, in 1 BPM increments |
| Low SpO <sub>2</sub>         | Off, 50 to 95% in 1% increments       |

\*\* only when AVAPS is enabled

## Settings and Alarms: AVAPS-AE

| AVAPS Rate           | 0.5 to 5 cmH <sub>2</sub> O/min, in 0.5 cmH <sub>2</sub> O/min increments           |
|----------------------|-------------------------------------------------------------------------------------|
| Tidal Volume         | 200 ml to 1500 ml, in 10 ml increments                                              |
| Maximum Pressure     | 6 to 40 cmH <sub>2</sub> O, in 0.5 cmH <sub>2</sub> O increments                    |
| Pressure Support Max | Pressure Support Min to 36 cmH <sub>2</sub> O, in 0.5 cmH <sub>2</sub> O increments |
| Pressure Support Min | 2 to Pressure Support Max cmH <sub>2</sub> O, in 0.5 cmH <sub>2</sub> O increments  |
| EPAP Max Pressure    | 4 to EPAP Max cmH <sub>2</sub> O, in 0.5 cmH <sub>2</sub> O increments              |
| EPAP Min Pressure    | EPAP Min to 25 cmH $_2$ O, in 0.5 cmH $_2$ O increments                             |
| Breath Rate          | Auto, 0 to 40 BPM, increments of 1                                                  |

### Ventilation Features Settings

#### ExpiraFlow

| Pressure Support                        | Pressure Support: 0 to 36 cmH <sub>2</sub> 0                                       |
|-----------------------------------------|------------------------------------------------------------------------------------|
| EPAP Max                                | 4 to 25 cmH <sub>2</sub> O, in 0.5 cmH <sub>2</sub> O increments                   |
| EPAP Min                                | $4 \text{ cmH}_2\text{O}$ to EPAP Max, in 0.5 cmH <sub>2</sub> O increments        |
| Max Pressure<br>(AVAPS Enabled)         | 4 to 40 cmH <sub>2</sub> O, in 0.5 cmH <sub>2</sub> O increments                   |
| Pressure Support Min<br>(AVAPS Enabled) | 2 to 36 cmH <sub>2</sub> O, in 0.5 cmH <sub>2</sub> O increments                   |
| Pressure Support Max<br>(AVAPS Enabled) | 2 to Pressure Support Max cmH <sub>2</sub> O, in 0.5 cmH <sub>2</sub> O increments |

### Menu, Settings, and Alarms (continued)

| Pressure Support                        | 0 to 36 cmH <sub>2</sub> O, in 0.5 cmH <sub>2</sub> O increments                   |  |  |
|-----------------------------------------|------------------------------------------------------------------------------------|--|--|
| EPAP Max                                | 4 to 25 cmH <sub>2</sub> O, in 0.5 cmH <sub>2</sub> O increments                   |  |  |
| EPAP Min                                | 4 cmH <sub>2</sub> O to EPAP Max Pressure, in 0.5 cmH <sub>2</sub> O increments    |  |  |
| Max Pressure<br>(AVAPS Enabled)         | 6 to 40 cmH <sub>2</sub> O, in 0.5 cmH <sub>2</sub> O increments                   |  |  |
| Pressure Support Max<br>(AVAPS Enabled) | 2 to 36 cmH <sub>2</sub> O, in 0.5 cmH <sub>2</sub> O increments                   |  |  |
| Pressure Support Min<br>(AVAPS Enabled) | 2 to Pressure Support Max cmH <sub>2</sub> O, in 0.5 cmH <sub>2</sub> O increments |  |  |

#### Automated Airway Management (AAM)

#### AVAPS

| AVAPS Rate   | 0.5 to 5 cmH <sub>2</sub> O/min, in 0.5 cmH <sub>2</sub> O/min increments |
|--------------|---------------------------------------------------------------------------|
| Tidal Volume | 200 to 1500 ml, in 10 ml increments                                       |
| IPAP Max     | 4 to 40 cmH <sub>2</sub> O, in 0.5 cmH <sub>2</sub> O increments          |
| IPAP Min     | 4 cmH <sub>2</sub> O to IPAP Max, in 0.5 cmH <sub>2</sub> O increments    |

#### **Preheat Mode**

In order to activate the Preheat mode, the blower must be "Off" and a humidifier or heated tube must be attached. From the Standby screen, select the Preheat key. The humidifier in use icon (3) or the heated tube in use icon (3) will be displayed.

## **Display Parameters**

Limited View

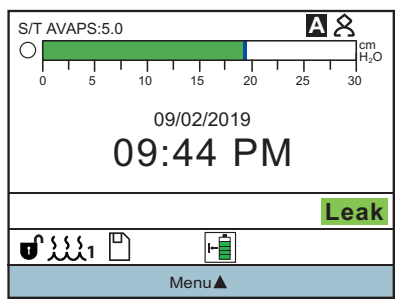

#### Detailed View

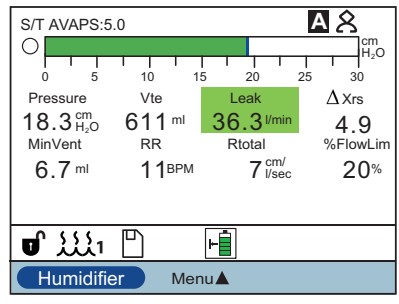

**BiPAP A40 EFL** 

**BiPAP A40 EFL** 

| Pressure                                         | 0 to 40 cmH <sub>2</sub> O                                                     |
|--------------------------------------------------|--------------------------------------------------------------------------------|
| Exhaled Tidal Volume (Vte)                       | 0 to 2000ml                                                                    |
| Leak                                             | 0 to 175 LPM                                                                   |
| ΔXrs                                             | 0 to 25 cmH <sub>2</sub> O/Liter/Second<br>(BiPAP A40 EFL/ExpiraFlow Enabled)  |
| Exhaled Minute Ventilation (MinVent)             | 0 to 25 LPM<br>(Not available when BiPAP A40 EFL/<br>ExpiraFlow Enabled)       |
| Respiratory Rate (RR)                            | 0 to 60 BPM                                                                    |
| Respiratory System Resistance (RTotal)           | 0 to 999 cmH <sub>2</sub> O/Liter/Second<br>(BiPAP A40 EFL/ExpiraFlow Enabled) |
| Percentage of Flow Limited Breaths<br>(%FlowLim) | 0 to 100%<br>(BiPAP A40 EFL/ExpiraFlow Enabled)                                |
| I/E Ratio                                        | 9.9:1 to 1:9.9<br>(Not displayed if ExpiraFlow is enabled)                     |

## Alarms

When an alarm condition occurs:

| 1 | The alarm LED indicator on the Alarm Indicator/Audio Pause button lights |
|---|--------------------------------------------------------------------------|
| 2 | The audible alarm sounds                                                 |
| 3 | A message appears on the screen describing the type of alarm             |
| 4 | To silence the alarm for 60 seconds, press the Alarm Indicator/Audio     |
|   | Pause button                                                             |
| 5 | If the alarm is not resolved, the audible alarm will sound again         |

Refer to the User Manual to review all alarm descriptions, types, informational messages, and what to do when an alarm occurs.

### Ventilator Inoperative Alarm Guidance for Patient

If patient experiences a Ventilator Inoperative alarm, they should be trained to follow the procedures in the User Manual.

If a Ventilator Inoperative alarm occurs, the patient has to power off the device to acknowledge the alarm.

| 1 | Press Start/Stop button                                                                        |
|---|------------------------------------------------------------------------------------------------|
| 2 | If the display is operational, the "Power Off" confirmation screen appears                     |
| 3 | Press the power button 🐵 to shut off device and silence the alarm                              |
| 4 | Immediately remove patient from ventilator and connect them to alternate source of ventilation |
| 5 | Contact your home care service provider for service                                            |

Refer to the Settings and Alarms section to review the settable patient alarm parameters.

# **Humidification & Circuits**

### Humidification

The BiPAP A40 Pro and BiPAP A40 EFL support SystemOne Heated and Heated Tube Humidification for additional patient comfort. Refer to the Accessory Guide for humidifier details and replacement water chambers.

**Note:** Heated Tube Humidification requires a Heated Tube Humidifier with a Heated Tube Circuit (HT, 15mm Heated Tube)

### Connecting Inline Bacteria Filter

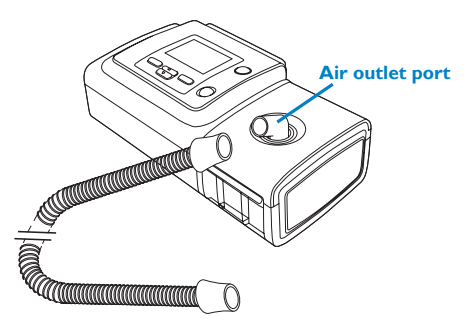

#### Notes:

- a. Heated Tube Humidification requires: Heated Tube Humidifier and HT15 circuit
- b. If an inline bacteria filter is required with humidification:
  - i. Heated Humidifier: Attach filter between humidifier and circuit
  - ii. Heated Tube Humidifier: Attach filter between circuit and mask

## Docking and Undocking Humidifier

To attach the humidifer:

- Remove the side panel on the right or outlet side of the device
- Align and push the ventilator and humidifier together

To remove the humidifier:

Pull the release latch outward on the bottom of the humidifier

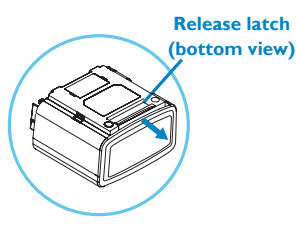

**Note:** do not turn Ventilator and Humidfier upside down.

## Filling the Humidifier Chamber

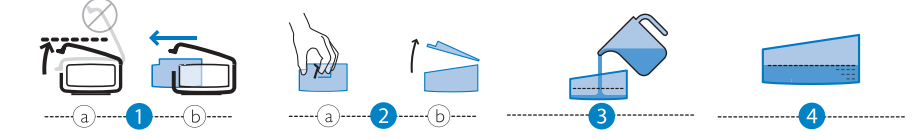

## **Battery Module**

To connect the battery module to the BiPAP A40 Pro or BiPAP A40 EFL and install the detachable battery, complete the following steps:

| 1 | Remove the side cover on the therapy<br>device                            |
|---|---------------------------------------------------------------------------|
| 2 | Line up the detachable battery module and the therapy device side by side |
| 3 | Press the two units together until they snap into place                   |
| 4 | Insert the detachable battery into the battery module, and close the lid  |
| 5 | Verify the battery symbol appears on the display                          |

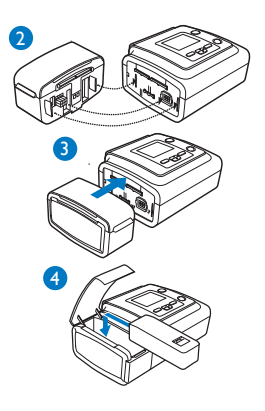

### **Circuits and Humidification**

The circuits and inline bacteria filter components supported for the BiPAP A40 Pro and BiPAP A40 EFL are:

| Part Number | Description                                       | Application                                                             |  |
|-------------|---------------------------------------------------|-------------------------------------------------------------------------|--|
| 1007800     | Tubing 6 ft., High-Temp                           | NIV Therapy- Bi PAP A40 Pro and<br>BiPAP A40 EFL                        |  |
| HT15*       | 15mm Heated Tube                                  | NIV Therapy- Bi PAP A40 Pro and<br>BiPAP A40 EFL                        |  |
| PR15*       | 15mm Tube                                         | NIV Therapy- Bi PAP A40 Pro and<br>BiPAP A40 EFL                        |  |
| 1032907     | SystemOne Performance<br>Tubing 6 ft. (22mm)      | NIV Therapy- Bi PAP A40 Pro and<br>BiPAP A40 EFL                        |  |
| C06417      | Filter, Bacterial, Disposable<br>single component | Bacteria filter is required when<br>ExpiraFlow EFL Screening is enabled |  |
| 342077      | Bacteria Filter, Box 10 pack                      |                                                                         |  |
| C06418      | Filter, Bacterial, Disposable,<br>Case of 50      |                                                                         |  |
| 332113      | Whisper Swivel II                                 | To be used with the AF541 mask during screening                         |  |

\*The BiPAP A40 Pro and BiPAP A40 EFL share the same circuits as the DreamStation Sleep Therapy and non-invasive Ventilator platform.

# Supplemental Oxygen

Supplemental O, must not exceed 15 L/min at a maximum pressure of 10 psi.

Please refer to the User Manual for all warnings, cautions, and alarms.

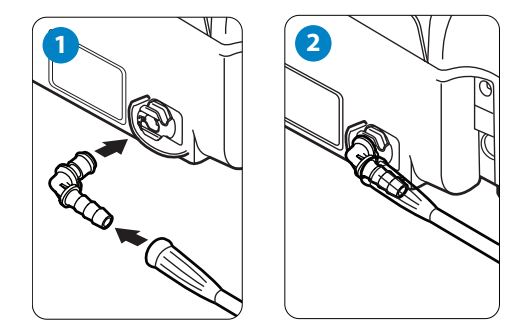

When administering fixed-low flow supplemental oxygen, the oxygen concentration may not be constant. The inspired oxygen concentration will vary, depending on pressure, patient flows, and circuit leak. Appropriate patient monitoring should be used, as medically indicated, such as an alarming pulse oximeter.

**Note:** Low flow oxygen may be added into the patient circuit or mask instead of directly into the oxygen inlet port on the back of the ventilator.

| Part Number Description |                                                                           | Application                                                                |  |
|-------------------------|---------------------------------------------------------------------------|----------------------------------------------------------------------------|--|
| 1040390                 | Oxygen Quick<br>- Connect Insert, 2 Pack<br>- Oxygen inlet adapter        | Integrated O <sub>2</sub>                                                  |  |
| 312710                  | O <sub>2</sub> Enrichment Attachment<br>Connector                         | Required accessories to provide supplemental $O_2$ in the patient circuit. |  |
| 302418                  | Pressure Relief Valve                                                     | <b>Note:</b> Supplemental O <sub>2</sub> cannot be                         |  |
| C06334                  | Connector/M 22mm ID,<br>Female                                            | added in heated tube circuit with the<br>SystemOne Heated Tube Humidifier  |  |
| 1044191                 | Adapter, 22mm X 15mm OD<br>- Connects circuit to<br>Pressure Relief Valve |                                                                            |  |

# **Connection to Oximetry**

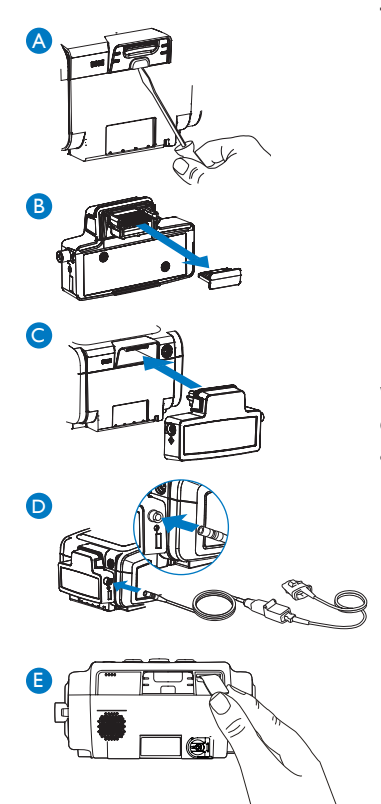

### To connect the oximetry module:

| Α | Remove the cover from the accessory slot<br>on the back of the device |
|---|-----------------------------------------------------------------------|
| В | Remove the cover from the oximetry                                    |

- accessory
  Plug the oximetry accessory into the accessory slot
  Plug the oximetry sensor into the oximetry
- D Plug the oximetry sensor into the oximetry module
- E Insert SD Card

When the oximetry module is connected, and detailed view is ON, the  $SpO_2$  and heart rate values are monitored on the main screen (see below).

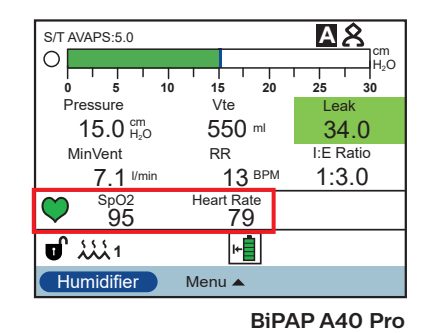

For a list of accessories refer to "Accessory List" part number 1142478 that is included with your ventilator system, or contact Philips Respironics Customer Service.

# **Cleaning and Disinfection Overview**

|                        | Home<br>Cleaning                                             | Home<br>Disinfection                                                                                                    | Hospital<br>cleaning                                                                    | Hospital<br>Disinfection                                                                                                    |
|------------------------|--------------------------------------------------------------|----------------------------------------------------------------------------------------------------|-----------------------------------------------------------------------------------------|----------------------------------------------------------------------------------------------------|
| Ventilator<br>Exterior | mild liquid<br>dishwashing<br>detergent and<br>water, weekly | 70% Isopropyl<br>Alcohol<br>if available, cloth<br>with chlorine<br>bleach (8.3%<br>sodium<br>hypochlorite),<br>1 to 10 part<br>reduction in water<br>weekly | mild liquid<br>dishwashing<br>detergent and<br>water, weekly<br>and between<br>patients | 70% Isopropyl<br>Alcohol<br>cloth with chlorine<br>bleach (8.3%<br>sodium<br>hypochlorite),<br>1 to 10 part<br>reduction in water<br>weekly and<br>between patients |
| Air Path               | N/A                                                          | Note: Use an inlet<br>filter and bacteria<br>filter                                                                                                    | N/A                                                                                     | Note: Use an inlet<br>filter and bacteria<br>filter between<br>patients<br>Keredusy®<br>disinfection (ozone)<br>treatments                                          |

**Note:** Refer to the User Manual for complete details on the procedures and methods for cleaning and disinfection.

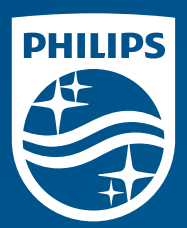

Respironics Inc. 1001 Murry Ridge Lane Murrysville, PA 15668 USA Respironics Deutschland GmbH & Co. KG Gewerbestrasse 17 82211 Herrsching, Germany ECIREP

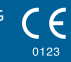

1142619 R00 JJB 06/20/2019

© Koninklijke Philips N.V., 2019. All rights reserved.